## Transfert de données audio vers votre ordinateur

Les données audio peuvent être transférées vers votre ordinateur, dans « Ma bibliothèque » de SonicStage.

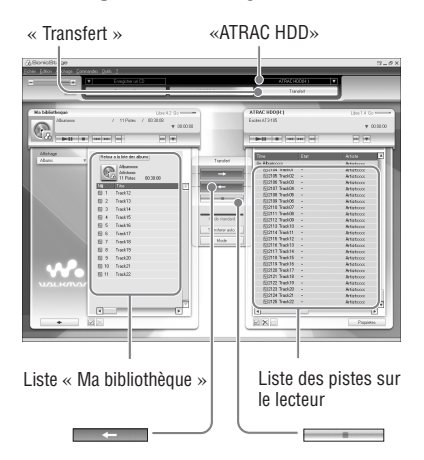

- 1 Connectez le lecteur à votre ordinateur (@ page 14, étapes 1 et 2 de la section « Transfert de données audio vers le lecteur »).
- 2 Cliquez sur « Transfert » dans la partie droite de la fenêtre SonicStage.

L'écran de transfert s'affiche.

3 Dans la partie droite de la fenêtre SonicStage, sélectionnez « ATRAC HDD » dans la liste des destinations du transfert. 4 Dans la partie droite de la fenêtre SonicStage, dans la liste Network Walkman, cliquez sur les pistes que vous souhaitez transférer vers Ma bibliothèque.

Pour transférer plusieurs pistes, maintenez la touche « Ctrl » enfoncée tout en sélectionnant les pistes. Pour transférer toutes les pistes de l'album, cliquez sur l'album.

# 5 Cliquez sur dans la fenêtre SonicStage.

Le transfert des pistes sélectionnées à l'étape **4** commence.

Vous pouvez vérifiez l'état du transfert dans la fenêtre SonicStage.

### Pour arrêter le transfert

Cliquez sur dans la fenêtre SonicStage.

#### Pour retirer le lecteur du support USB

Appuyez sur RELEASE.

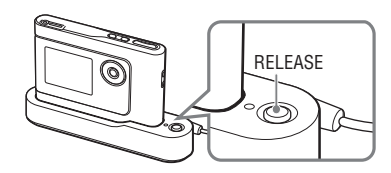

#### Remarques

- Les pistes transférées vers le lecteur depuis un autre ordinateur ne peuvent être transférées dans le répertoire Ma bibliothèque de votre ordinateur.
- Ne débranchez pas le câble USB et ne retirez pas le lecteur du support USB pendant le transfert des données. Vous risqueriez d'endommager les données en cours de transfert.